# Wohlfahrt.Cloud IT-Service der So<mark>Cura</mark>

### Inhaltsverzeichnis

| Vorbereitung der Identitätsprüfung                                 | 1 |
|--------------------------------------------------------------------|---|
| Auswahl der Verifizierungsmethode                                  | 1 |
| Installieren der Authenticator App                                 | 2 |
| Einrichten der Sicherheitsfragen                                   | 4 |
| Passwort zurücksetzen (Vorbereitung erforderlich)                  | 5 |
| Variante 1: Verifizierung durch die Microsoft Authenticator App    | 5 |
| Variante 2: Verifizierung durch Beantwortung von Sicherheitsfragen | 6 |

## Vorbereitung der Identitätsprüfung

Damit Sie Ihr Passwort selbständig über diesen Service zurücksetzen können, muss in Ihrem Profil mindestens eine Identitätsprüfungsmethode aktiviert sein. Zur Auswahl stehen:

- Microsoft Authenticator App
- Hinterlegung von Sicherheitsfragen

Falls Sie noch keine Verifizierungsmethode aktiviert haben, können Sie dies auf der Seite <u>https://meinprofil.wohlfahrt.cloud</u> im Bereich "Identitätsprüfung" durchführen.

### Auswahl der Verifizierungsmethode

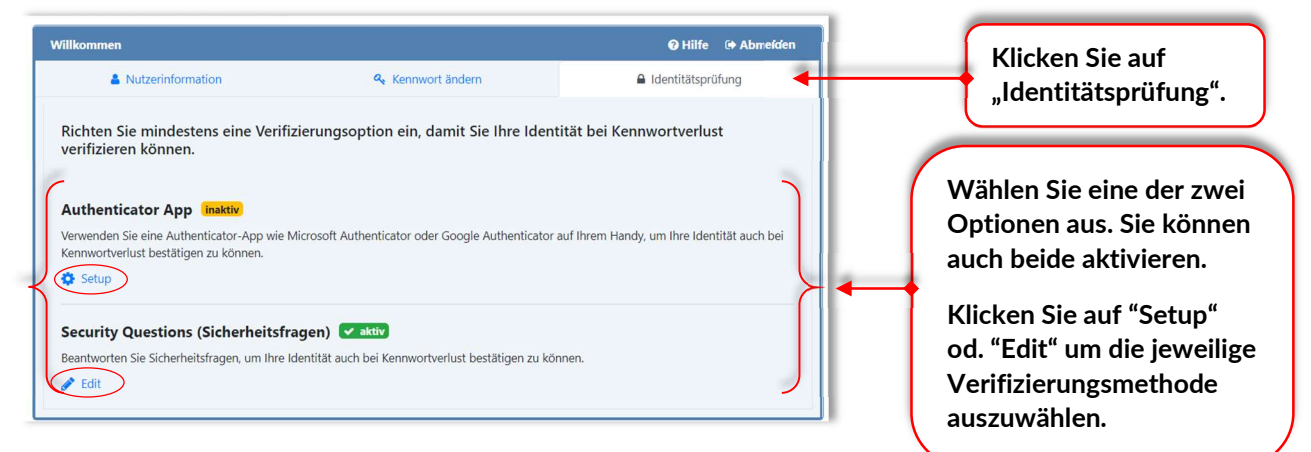

### Installieren der Authenticator App

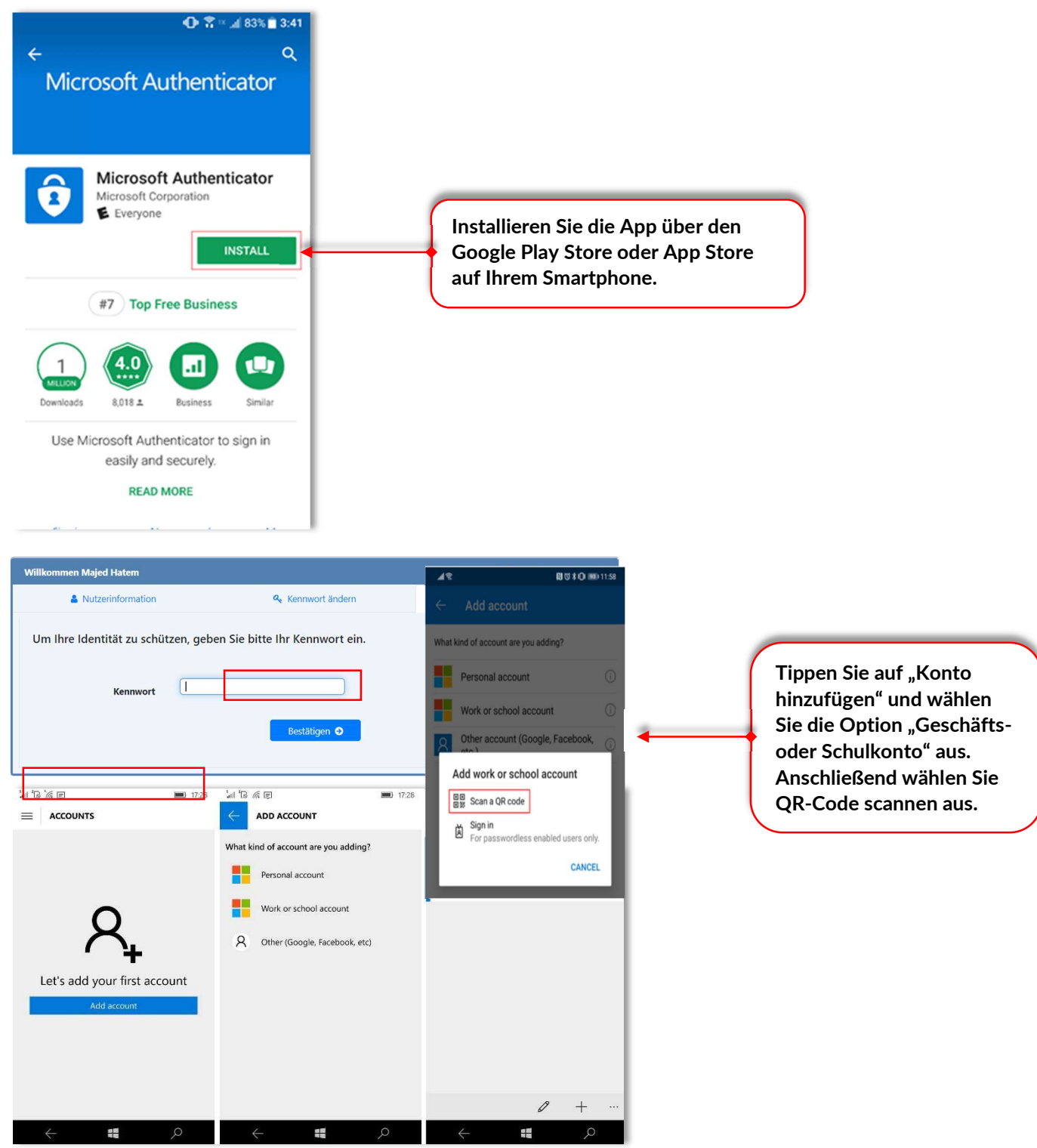

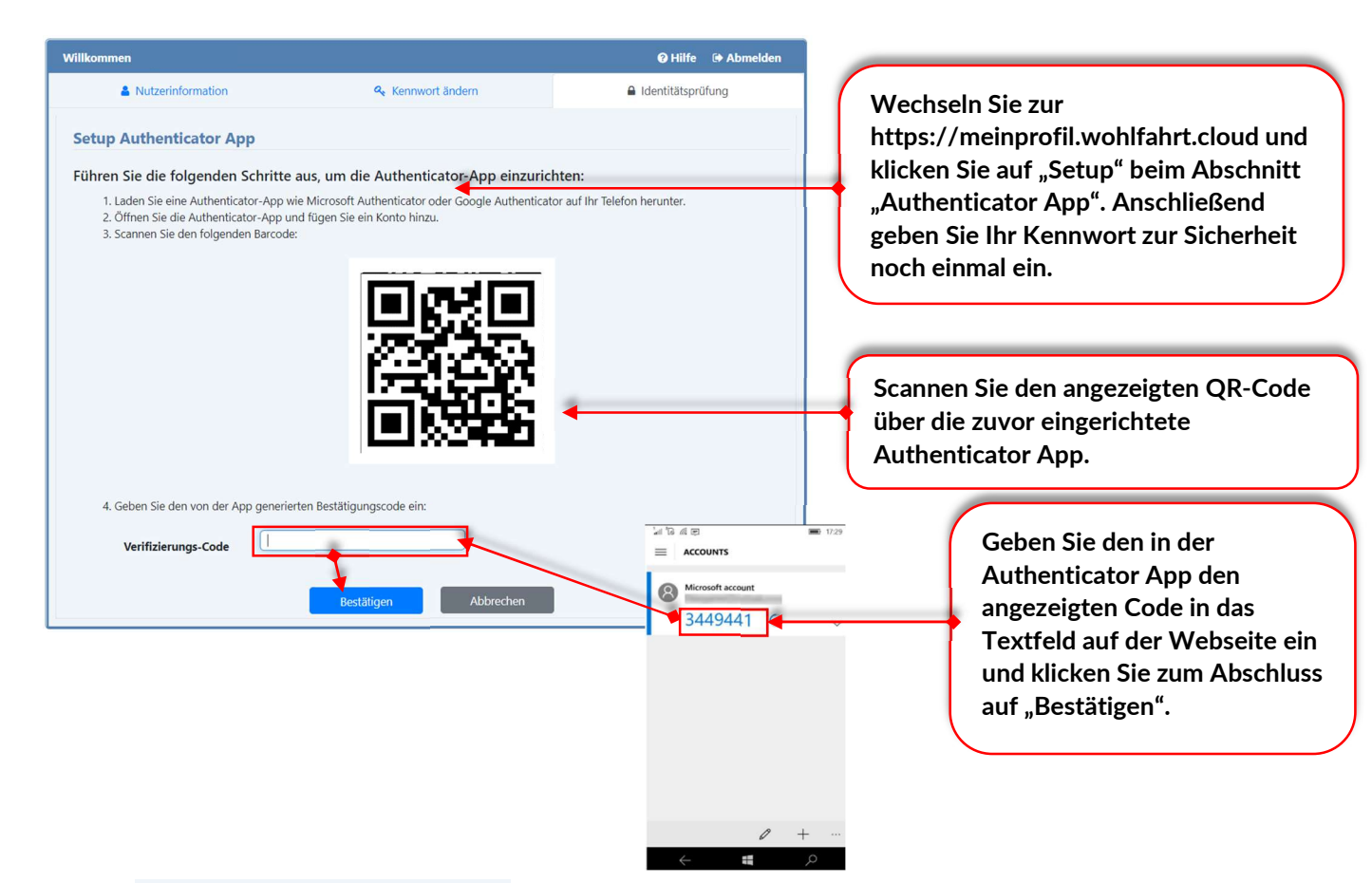

• Die Einrichtung ist angeschlossen

### Einrichten der Sicherheitsfragen

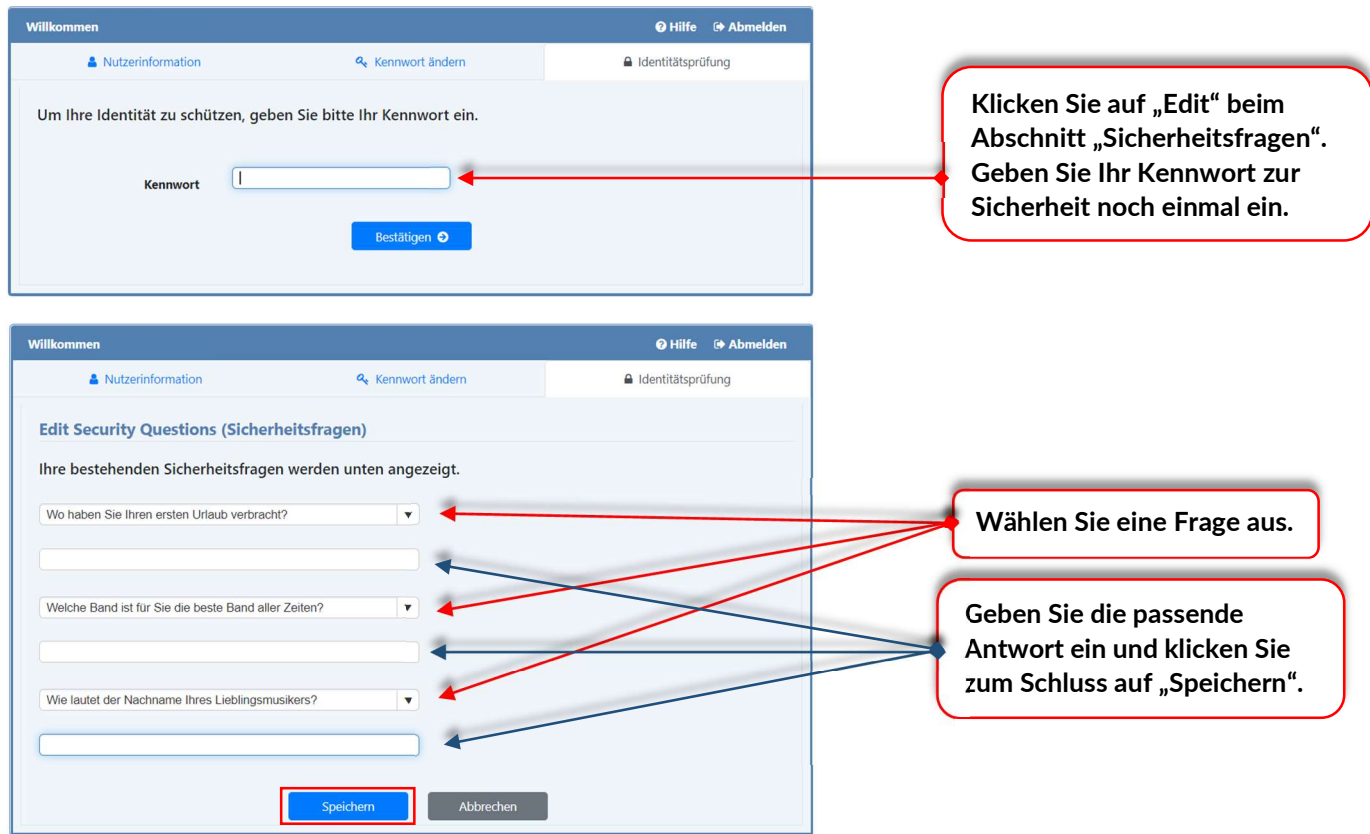

Die Einrichtung ist abgeschlossen

| Bitte geben Sie Ihre Anmeldedaten ein.                                                                                                    |                                                                                                    |
|----------------------------------------------------------------------------------------------------|----------------------------------------------------------------------------------------------------|
| Anmeldename<br>Kennwort<br>Anmelden Passwort vergessen                                                                                               | Klicken Sie auf<br>"Passwort vergessen".                                                                                    |
| Ø Hilfe                                                                                                    |                                                                                                    |
| Bitte Benutzername und Sicherheits-Code eingeben um fortzufahren<br>Benutzername<br>Sicherheits-Cod<br>neuen Sicherheits-Code generieren<br>Weiter 🔊 | Geben Sie Ihren Benutzernamen ein.<br>Geben Sie den Ihnen angezeigten<br>Sicherheits-Code ein.<br>Klicken Sie auf "Weiter". |
| Willkommen 🛛 🕹 Hilfe                                                                                                    |                                                                                                    |
| Wählen Sie eine Option, um Ihre Identität zu prüfen.                                                                                                 | Wählen Sie eine der zwei Optionen<br>aus, falls Sie beide aktiviert haben.                                                  |

## Passwort zurücksetzen (Vorbereitung erforderlich)

## Variante 1: Verifizierung durch die Microsoft Authenticator App

| Willkommen                                                     |                                               | 🛛 Hilfe |
|----------------------------------------------------------------|-----------------------------------------------|---------|
| Authenticator App<br>Bitte geben Sie den<br>Verifizierungscode | /erifizierungscode der Authenticator App ein. | -       |
|                                                                | Abbrechen Weiter 오                            | •       |

Im Anschluss wird der Kennwort-Wechsel-Dialog angezeigt.

### Variante 2: Verifizierung durch Beantwortung von Sicherheitsfragen

| Willkommen                                                                 | 🛛 Hilfe |
|----------------------------------------------------------------------------|---------|
| Sicherheitsfragen<br>Bitte beentwerten Sie die felgenden Sicherheitsfragen |         |
| Wie hieß Ihr erstes Haustier?                                              |         |
|                                                                            |         |
| Wie lautet der Nachname Ihres Lieblingsmusikers?                           |         |
| <                                                                          |         |
| Wo haben Sie als Kind am liebsten die Sommerferien verbracht?              |         |
| L                                                                          |         |
| Abbrechen Weiter 📀 🔶                                                       |         |

Im Anschluss wird der Kennwort-Wechsel-Dialog angezeigt.

### Haben Sie Fragen?

Bei Fragen, Störungen oder Problemen wenden Sie sich bitte an unseren Service Desk unter der kostenlosen Rufnummer oder per E-Mail an <u>ServiceDesk@SoCura.de</u>

### SoCura GmbH

IT-ServiceDesk Telefon: 0800 0762872 <u>ServiceDesk@SoCura.de</u> www.socura.de